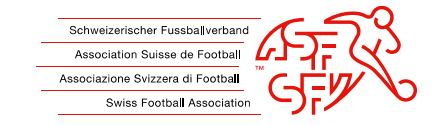

# Instructions : Boycotter un joueur via clubcorner.ch

Ce guide montre aux clubs comment déposer correctement une demande de boycott contre un joueur via l'application clubcorner.ch.

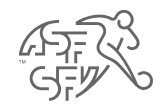

# Saisie préalable «Responsable boycott" sur clubcorner.ch

 Ne sont pas autorisés tous les fonctionnaires du club à saisir une demande de boycott contre un joueur sur clubcorner.ch. Pour qu'une demande de boycott puisse être créée, le rôle de "Responsable du boycott" doit être attribué au préalable à la personne concernée.

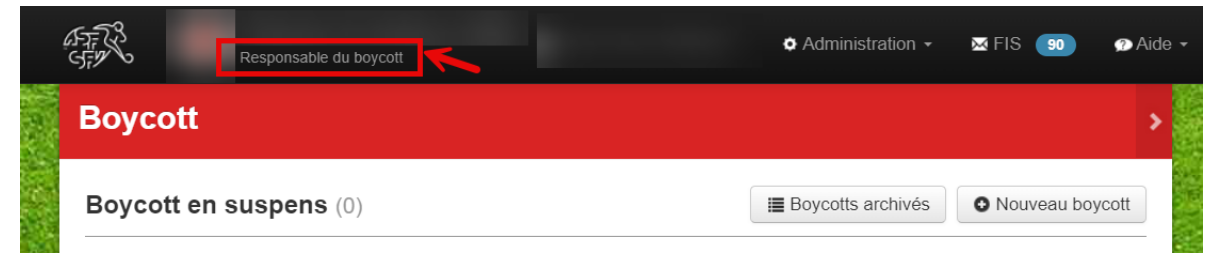

Fig. 1 : Rôle requis du "Responsable du boycott".

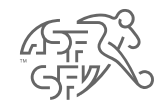

## Fonction "boycott"

- Dans clubcorner.ch, il y a deux façons d'accéder à la fonctionnalité "Boycott".
  - 1. Si un demandeur ou un club a des tâches en suspens dans le domaine du "boycott", il peut accéder à cette fonction via le tableau de bord.
  - 2. Il est également possible de cliquer sur la section "Boycott" sous "Actions" pour accéder à cette section.

|       | Ø Administration + ■ FIS 💿 ● Aide + Support en direct     Azure Staging |  |
|-------|-------------------------------------------------------------------------|--|
|       | Cordiale bienvenue sur clubcorner.ch                                    |  |
|       | nformations                                                             |  |
|       | IIII Nouvelles dates pour les offres de formation Clubmanagement ASF    |  |
|       | Jourun Seras-tu le nouveau champion de Skills ?                         |  |
|       | Demandes de boycott en suspens                                          |  |
| suic. | II y a 1 demande de boycott en suspens                                  |  |

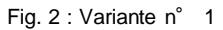

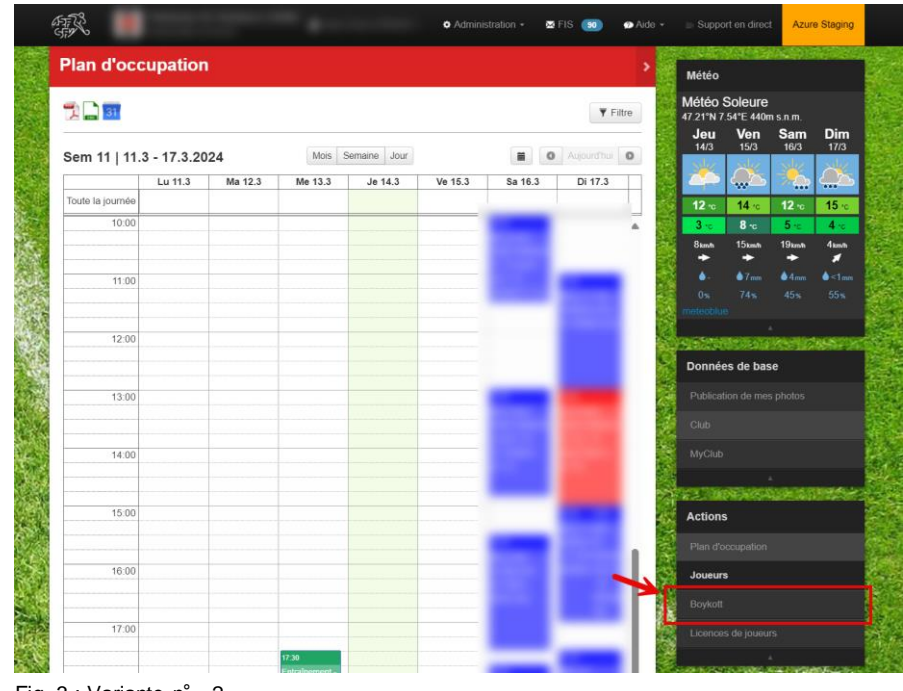

Fig. 3 : Variante n° 2

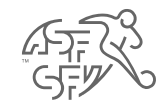

#### Statut de la demande de boycott

 Les demandes de boycott recensées se répartissent en trois statuts : "boycott en suspens", "boycott de l'association" et "boycott terminé".

| Boycott en<br>suspens       | Il existe une tâche en suspens dans clubcorner.ch pour le boycotteur/club                                                                 |
|-----------------------------|----------------------------------------------------------------------------------------------------|
| Boycott de<br>l'association | Il existe une tâche en suspens auprès de l'ASF,<br>respectivement auprès de la Commission de<br>contrôle et de discipline (CCD)           |
| Boycott terminé             | La demande de boycott a été soit acceptée, soit rejetée. Il n'y a donc plus d'activités en suspens et le ticket est définitivement fermé. |

 De plus, l'illustration montre qu'il est possible, via le bouton "Nouveau boycott", une demande de boycott peut être déposée contre un joueur.

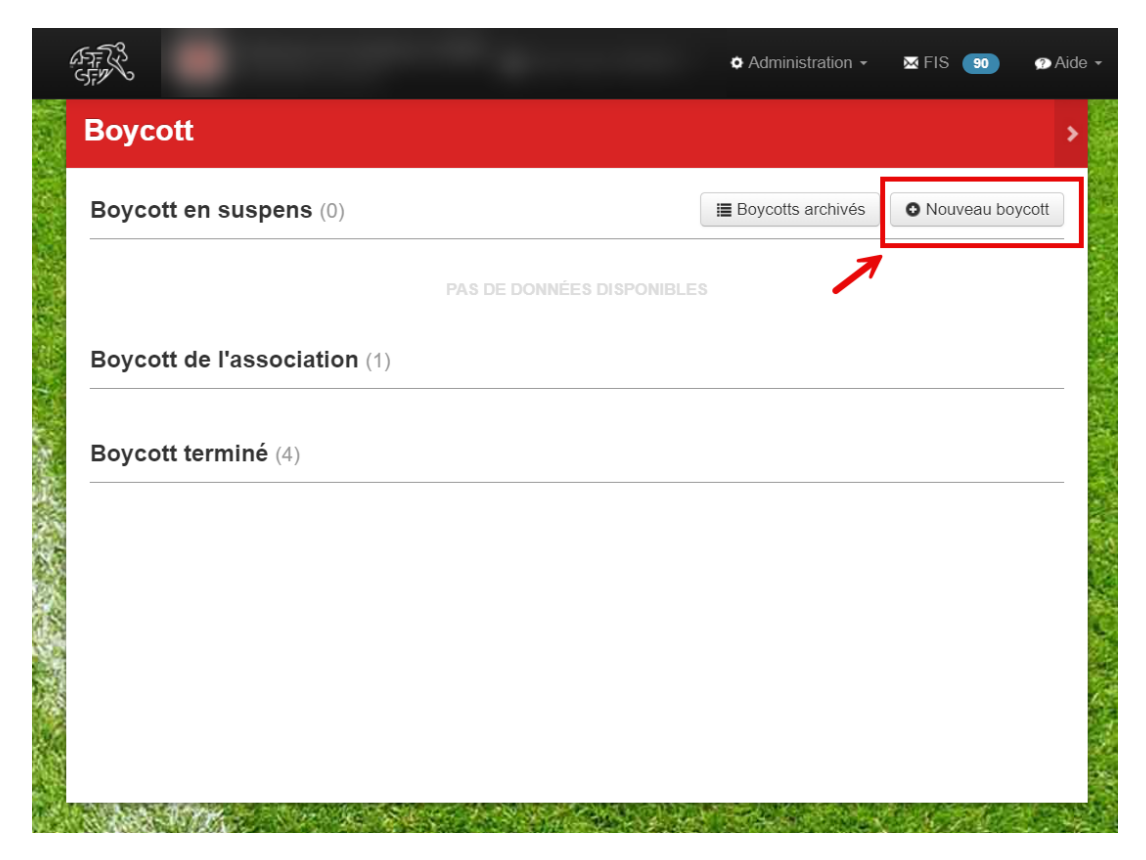

Fig. 4 : Bouton "Nouveau boycott

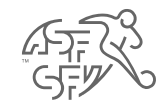

## Chercher un joueur

• L'étape suivante consiste à rechercher le joueur à boycotter. Les champs "Nom de famille" et "Prénom" sont obligatoires et doivent donc être obligatoirement remplis.

**Attention :** La recherche de joueurs ne fonctionne que pour une période de 24 mois. Les joueurs qui ne sont plus qualifiés pour le club depuis plus de 24 mois ne peuvent pas être trouvés ou boycottés.

| Boycott                      |                                                                   |                                   |                                                   |         |
|------------------------------|-------------------------------------------------------------------|-----------------------------------|---------------------------------------------------|---------|
| Chercher ur                  | i joueur                                                          |                                   |                                                   |         |
| Salutation                   | Sélectionner la salutation                                        | Nº de passeport                   |                                                   |         |
| Nom de famille               | Muster                                                            | Façon de joueur                   | Joueur régulier (football)                        | ~       |
| Prénom                       | Max                                                               |                                   |                                                   |         |
| ate de naissance             |                                                                   |                                   |                                                   |         |
|                              | Chercher Abandonner                                               |                                   |                                                   |         |
| /euillez utili<br>echerche c | ser les données de la pièce d'i<br>omme suit: Nom de famille, Pre | dentité officiel<br>énom, Façon d | le et définissez votre<br>le joueur ou Nº de pass | seport, |
| ·açon de jo                  | ueur                                                              |                                   |                                                   |         |
|                              | PAS DE DONNI                                                      | ÉES DISPONIBLES                   |                                                   |         |

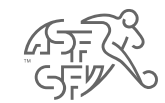

# Choisir un joueur

• Le joueur correspondant peut maintenant être sélectionné via le bouton rouge "Choisir".

| Boycott                                     |                            |                       |                 |                            |         |
|---------------------------------------------|----------------------------|-----------------------|-----------------|----------------------------|---------|
| Chercher un                                 | joueur                     |                       |                 |                            |         |
| Salutation                                  | Sélectionner la salutation | ~                     | N° de passeport |                            |         |
| Nom de famille                              |                            |                       | Façon de joueur | Joueur régulier (football) | ~       |
| Prénom                                      |                            |                       |                 |                            |         |
| )ate de naissance                           |                            |                       |                 |                            |         |
|                                             | Chercher Abandonner        |                       |                 |                            |         |
| Joueurs trou                                | IVés                       |                       |                 |                            |         |
| Nom ↑<br>Date de naissano<br>Numéro de pass | ce↑<br>eport               | Statut<br>Club actuel |                 |                            |         |
|                                             |                            | actif<br>Amateur      |                 |                            | Choisir |

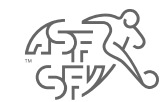

#### Créer une demande

- Ensuite, les données suivantes doivent être saisies / téléchargées (\* = champs obligatoires) :
  - Montant dû
  - Facture
  - Rappel
  - Statuts de l'association / décisions internes à l'association
- D'autres types de documents peuvent également être téléchargés par le club ou le demandeur, comme par exemple une confirmation de paiement (par exemple pour un paiement partiel), une déclaration du joueur, etc.

| 579 30                                                                                                    | 🌣 Administration 👻 FIS                                                                                                    | 90 😰 Ai            |
|----------------------------------------------------------------------------------------------------|----------------------------------------------------------------------------------------------------|--------------------|
| Boycott                                                                                                   |                                                                                                    | :                  |
| Créer une demande                                                                                         |                                                                                                    |                    |
| Statut                                                                                                    | Demande                                                                                                    |                    |
| Type de demande                                                                                           | Joueurs                                                                                                    |                    |
| Joueur                                                                                                    |                                                                                                    |                    |
| Créateur                                                                                                  |                                                                                                    |                    |
| Créé le                                                                                                   | <ul> <li>ieu 14.03.2024 11:46</li> <li>◊ 11:46</li> </ul>                                                                                                    |                    |
| Montant dû*                                                                                               | 250                                                                                                    |                    |
| Connentaire                                                                                               | Veuillez prendre connaissance des pièces jointes téléchargées.                                                                                                    | 4                  |
|                                                                                                    |                                                                                                    |                    |
| Télécharger une facture*                                                                                  | Datei auswählen Keine Datei ausgewählt                                                                                                    |                    |
| Télécharger une facture*<br>Télécharger un rappel*                                                        | Datei auswahlen Keine Datei ausgewählt Datei auswahlen Keine Datei ausgewählt                                                                                                    |                    |
| Télécharger une facture*<br>Télécharger un rappel*<br>Télécharger un statuts*                             | Datei auswahlen       Keine Datei ausgewählt         Datei auswahlen       Keine Datei ausgewählt         Datei auswahlen       Keine Datei ausgewählt                                                                                                    |                    |
| Télécharger une facture*<br>Télécharger un rappel*<br>Télécharger un statuts*<br>Télécharger des fichiers | Datei auswahlen       Keine Datei ausgewählt         Datei auswahlen       Keine Datei ausgewählt         Datei auswahlen       Keine Datei ausgewählt         Datei auswahlen       Keine Datei ausgewählt                                                                                                    |                    |
| Télécharger une facture*<br>Télécharger un rappel*<br>Télécharger un statuts*<br>Télécharger des fichiers | Datei auswählen       Keine Datei ausgewählt         Datei auswählen       Keine Datei ausgewählt         Datei auswählen       Keine Datei ausgewählt         Datei auswählen       Keine Datei ausgewählt         Datei auswählen       Keine Datei ausgewählt         Datei auswählen       Keine Datei ausgewählt         Datei auswählen       Keine Datei ausgewählt         Varies       Facture         Rappel       Statuts de l'association / décision         Autres       Autres         Vis du joueur       Preuve de payement | ns internes à l'as |

Fig. 7 : Champs obligatoires - demande de boycott

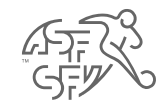

# Note sur la prestation d'un montant de CHF 50.00

- Avant que la demande de boycott ne soit définitivement déposée, un message apparaît indiquant que CHF 50.00 seront facturés pour le dépôt d'une demande de boycott.
- En "confirmer" cette mention, le club accepte cette condition.

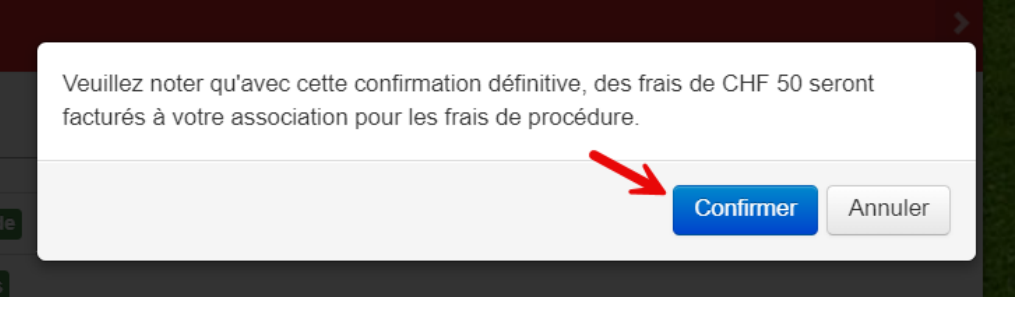

Fig. 8 : Note sur la prestation

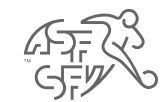

#### Invitation Avis - Demandeur (club)

- Une fois la demande de boycott déposée, il n'y a plus qu'une seule activité en suspens au cours du processus de boycott, qui doit être traitée par le club.
- Une fois que le joueur a pris position sur la demande de boycott, le club est invité à indiquer s'il maintient sa demande de boycott (ou si, par exemple, un paiement a été effectué entre-temps par le joueur).
- Le "responsable boycott" permet de répondre à cette question par "oui" ou par "non".
- Remarque : Vous serez bien entendu informé(e) par courriel dès qu'une activité en suspens pour vous sera disponible sur clubcorner.ch ou que le statut de la demande de boycott aura changé.

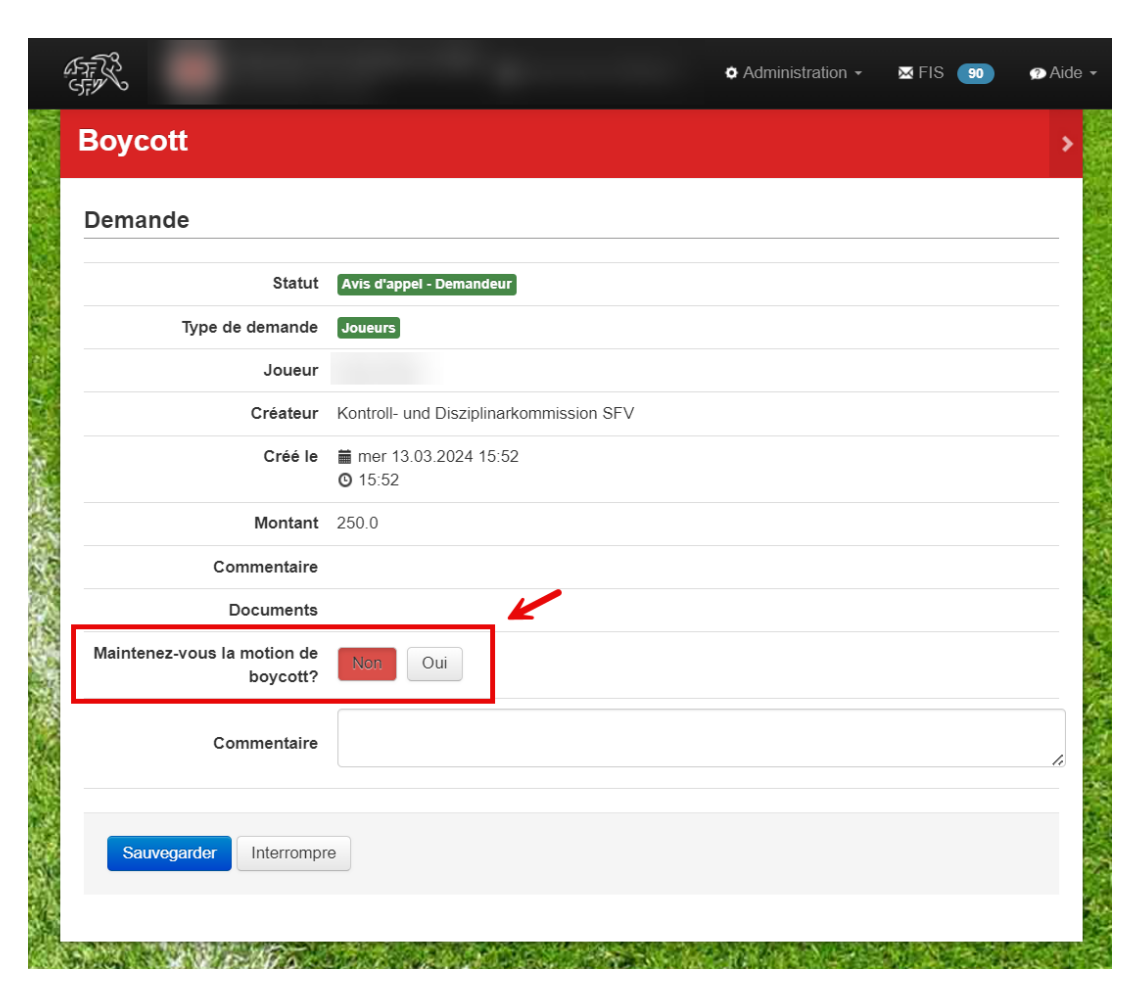

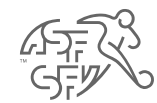

#### Décision

- Dès qu'un boycott a été prononcé contre le joueur, la décision est visible sous une forme abrégée sur clubcorner.ch pour le "responsable boycott".
- De plus, la décision avec tous les détails sera envoyée par courriel au joueur et au "responsable boycott" (avec copie aux adresses électronique 1 et 2 du club).

| Association Suisse de Football - Boycott                                                                                                    |                                                                                                    |
|----------------------------------------------------------------------------------------------------|----------------------------------------------------------------------------------------------------|
|                                                                                                    | ★ Antworten ★ Allen antworten → Weiterleiten ↓ Do 14.03.2024 11:                                                                       |
| STA STA                                                                                                    |                                                                                                    |
| DECISION                                                                                                    |                                                                                                    |
| La Commission de contrôle et de discipline (CCD)                                                                                                    |                                                                                                    |
| Concernant la demande de boycot du du 13.03.2024 contre le joueur , passeport n° , pour non-respect des obligations f                                                                                                    | inancières                                                                                                    |
| considérant                                                                                                    |                                                                                                    |
| 1. Par courriel du 13.03.2024, le a présenté une demande de boycott contre pour le non-respect des obligations financières envers le club pour un mo                                                                                                    | ontant de CHF 250.00.                                                                                                    |
| 2. La CCD est l'instance compétente pour le traitement des demandes de boycott. La décision de la CCD peut faire l'objet d'un recours auprès du Tribunal de recours (art. 29 ch. 5 du Règ                                                                                                    | lement Disciplinaire ASF, RD).                                                                                                    |
| 3. Par courriel du 13.03.2024, la CCD a invité le joueur                                                                                                    |                                                                                                    |
| 4. Seño las documents en possession de la CCD, les exigences réglementaries summétionnés pour pronocor le boyodt sont remplies. De plus, la prise de position de la part du jouau<br>n'étant pas considéré comme un charté detiminant dans é parament des costables. Par conséquent, la demande du 13.03.2024 de<br>envers le<br>jusqu'au paiement du montant de CHP 250.00. | ne peut pas être considérée comme valide, le nombre de match disputé<br>r ast boycotté pour le non-respect des obligations financières |
| Par ces motifs et en vertu des statuts et le RD de l'ASF, la CCD                                                                                                    |                                                                                                    |
| Ad-ida-                                                                                                    |                                                                                                    |

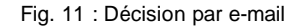

| Procédure de demande de boy                                                    | cott - Numéro de ticket:                       | 100005                                  |                                                        | ×   |
|--------------------------------------------------------------------------------|------------------------------------------------|-----------------------------------------|--------------------------------------------------------|-----|
|                                                                                |                                                |                                         |                                                        |     |
| Statut                                                                         | Créé le                                        | Créé par                                | Commentaire                                            |     |
| Boycott définitif - Commission de<br>Contrôle et de Discipline ASF             | <ul> <li>14.03.2024</li> <li>11:55</li> </ul>  | Kontroll- und Disziplinarkommission SFV |                                                        |     |
| Avis du demandeur - Maintient le<br>boycott                                    | <ul><li>13.03.2024</li><li>15:54</li></ul>     |                                         |                                                        |     |
| Avis d'appel - Demandeur                                                       | <ul> <li>13.03.2024</li> <li>15:52</li> </ul>  | Kontroll- und Disziplinarkommission SFV |                                                        |     |
| Avis du joueur                                                                 | <ul><li>13.03.2024</li><li>15:52</li></ul>     |                                         |                                                        | 5   |
| Appel à commentaires - Joueur                                                  | <ul> <li>13.03.2024</li> <li>15:51</li> </ul>  | Kontroll- und Disziplinarkommission SFV |                                                        |     |
| Demande de boycott Accepté -<br>Commission de Contrôle et de<br>Discipline ASF | <ul><li>■ 13.03.2024</li><li>● 15:51</li></ul> | Kontroll- und Disziplinarkommission SFV |                                                        |     |
| Examen Boycott - Commission de<br>Contrôle et de Discipline ASF                | <ul> <li>13.03.2024</li> <li>15:49</li> </ul>  | Kontroll- und Disziplinarkommission SFV |                                                        |     |
| Demande                                                                        | <ul> <li>13.03.2024</li> <li>15:49</li> </ul>  |                                         | Veuillez prendre connaissance des documents ci-joints. | 222 |

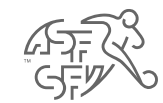

# Lever le boycott

 Si, pour diverses raisons, le club ou le demandeur souhaite lever le boycott prononcé à l'encontre du joueur, il peut le faire en cliquant sur le bouton "Annuler le boycott".

| oycott                                                                                               |                                                                                                 |                                              |                   |                                   |
|----------------------------------------------------------------------------------------------------|-------------------------------------------------------------------------------------------------|----------------------------------------------|-------------------|-----------------------------------|
| 3oycott en sı                                                                                        | ispens (0)                                                                                      | Boycotts are                                 | chivés O Nou      | iveau boycott                     |
|                                                                                                    | PAS DE DONNÉES D                                                                                | ISPONIBLES                                   |                   |                                   |
|                                                                                                    |                                                                                                 |                                              |                   |                                   |
| Boycott de l'a                                                                                       | association (2)                                                                                 |                                              |                   |                                   |
| Boycott de l'a<br>Boycott termi<br>Personne<br>Date de<br>naissance                                  | né (4)<br>Statut ‡                                                                              | Numéro de<br>ticket û                        | Date /<br>heure ↓ |                                   |
| Boycott de l'a<br>Boycott termi<br>Personne<br>Date de<br>naissance<br>Dedding Otto<br>ii 13.03.2005 | Issociation (2)<br>Iné (4)<br>Statut ‡<br>Boycott définitif - Commission de Contrôle et de Disc | Numéro de<br>ticket ≎<br>cipline ASF 1000004 | Date /<br>heure ↓ | Détails<br>Montrer<br>Ihistorique |

Fig. 12 : Lever le boycott

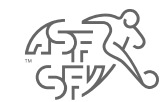

# Annuler le boycott

• Avant que le boycott prononcé à l'encontre du joueur ne soit définitivement levé, le motif de la levée doit impérativement être indiqué sous forme de texte.

| Veuillez indiquer pourquoi vous souhaitez annuler le boycott.<br>Motif* |       |
|-------------------------------------------------------------------------|-------|
| Motif*                                                                  |       |
|                                                                         |       |
|                                                                         | 4     |
| Enregistrer                                                             | nuler |

Fig. 13 : Raison de l'annulation